# MANUAL SKYPE

| I. ¿Que es Skype?                             | 2  |
|-----------------------------------------------|----|
| II. Como funciona                             | 2  |
| III. Requisitos del sistema                   | 2  |
| V. Instalación de Skype                       | 3  |
| VI. Inicio de Skype por primera vez           | 6  |
| VIII. Cómo usar Skype Chat                    | 9  |
| IX. Cómo agregar contactos a una conversación | 10 |
| X. Como realizar un Audio Conferencia         | 11 |
| XI. Como realizar una Video Ilamada           | 12 |

# I. ¿Que es Skype?

Skype es un programa gratuito que utiliza la última tecnología P2P (punto a punto) para poner al alcance de todas las personas del mundo conversaciones de voz económicas y de alta calidad.

#### II. Como funciona

El software gratuito Skype, permite hablar o chatear con otros usuarios del mundo.

#### III. Requisitos del sistema

Para usar el software Skype, su equipo debe cumplir con los siguientes requisitos mínimos del sistema.

Requisitos mínimos del sistema:

- PC con Windows 2000 o XP
- Procesador de 400 MHz
- 128 MB de RAM
- 15 MB de espacio libre en el disco duro
- Sonido, parlantes y micrófono
- Conexión a Internet (ya sea de acceso telefónico, módem de 33.6 Kbps como mínimo o cualquier tipo de banda ancha, sea por cable, ADSL o de otro tipo)

Sin embargo, para aprovechar todas las características avanzadas de Skype y para disfrutar de la mejor calidad de sonido posible, recomendamos enfáticamente la siguiente configuración.

Requisitos recomendables del sistema:

- PC con Windows 2000 o XP
- Procesador de 1 GHz
- 256 MB de RAM
- 30 MB de espacio libre en el disco duro
- Sonido dúplex completo (la mayoría de sonido fabricadas después de 1998), auriculares con micrófono
- Conexión a Internet por cable, ADSL o conexión equivalente de banda ancha.

**NOTA:** La nueva función de video requiere del sistema operativo Windows XP y que la versión del Software sea 2.0 o superior.

# IV. Descarga de Skype

Skype se puede descargar gratuitamente en la siguiente dirección www.skype.com.

Para descargarlo a su equipo, simplemente haga clic en el vínculo de descarga. Guarde el archivo de instalación en su equipo en algún lugar fácil de recordar, como, por ejemplo, el escritorio.

#### V. Instalación de Skype

Una vez que el archivo se haya descargado completamente, proceda a buscarlo. Luego debe iniciar la instalación de Skype en su equipo, para ello de doble clic en el archivo ejecutable que descargo.

1. Escoja el idioma que desea utilizar en la instalación y después de Siguiente. Ver figura 1.

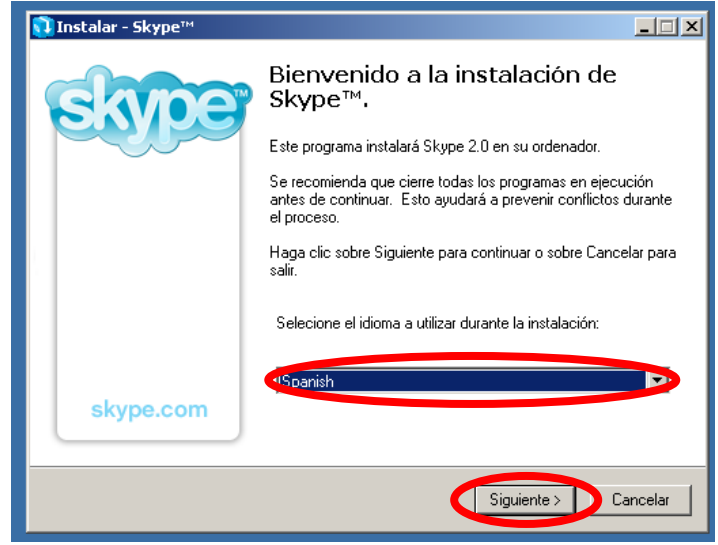

Figura 1

2. Elija la opción Acepto los términos del acuerdo y después de Siguiente. Ver figura 2.

| 🚺 Instalar - Skype™                                                                                                    |          |
|----------------------------------------------------------------------------------------------------|----------|
| Acuerdo de Licencia<br>Por favor lea la siguiente información importante antes de continuar.                                                       | 63700    |
| Por favor lea el siguiente Acuerdo de Licencia. Use la barra de desplazamiento o<br>presione la tecla Av Pág para ver el resto de la licencia.     |          |
| Skype End User License Agreement                                                                                                    | <b>_</b> |
| IMPORTANT - PLEASE READ CAREFULLY                                                                                                    |          |
| Before reading the articles below, please note the following preliminary terms, which<br>use some of the definitions specified in Article 1 below: | <b>•</b> |
| Read this License agreement in: English                                                                                                    |          |
| Acepto los términos del Acuergo-                                                                                                    |          |
| O No acepto los términos del Acuerdo                                                                                                    |          |
| < Atric Siguiente > D                                                                                                    | Cancelar |
| Figura 2                                                                                                    |          |

3. Seleccione la carpeta destino donde se instalara Skype. Se recomienda el que sale como predeterminado, después de clic en Siguiente. Ver figura 3.

| 🚺 Instalar - Skype™                                                                    |        |
|----------------------------------------------------------------------------------------|--------|
| Seleccione la Carpeta Destino<br>¿En dónde será instalado Skype™?                      | SMOC   |
| Setup will install Skype <sup>***</sup> into the following folder.                     |        |
| To continue, click Next. If you would like to select a different folder, click Browse. |        |
| E:\Archivos de programa\Skype\Phone Browse                                             |        |
| Se requiere un mínimo de 21.9 MB de espacio en el disco.                               |        |
| < Atrás Siguiente > Ca                                                                 | ncelar |

Figura 3

4. Después de haber terminado de hacer la instalación de **clic en Terminar**. Ver figura 4.

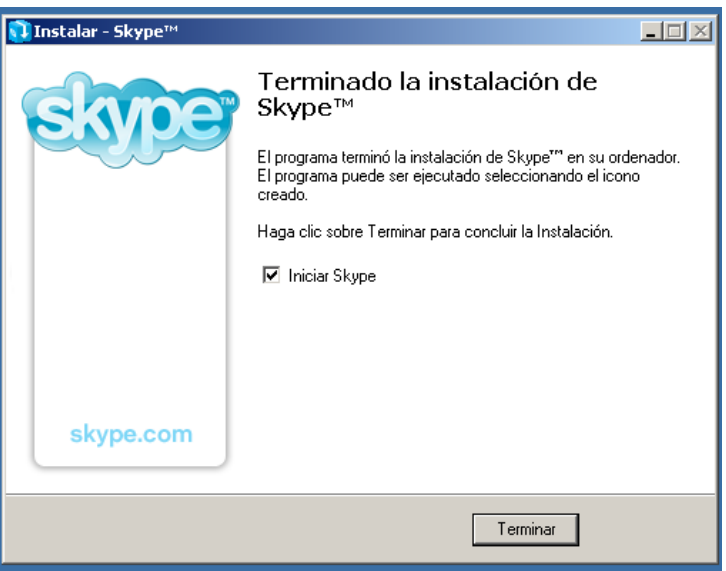

Figura 4

## VI. Inicio de Skype por primera vez

La primera vez que inicie Skype, le pedirá crear una cuenta de Skype, para ello escoja un nombre de usuario y una contraseña. Ver figura 5.

**Nota:** La información de los campos Nombre de usuario y Contraseña es obligatoria para usar el software. Puede escoger cualquier nombre, pero debe tener un mínimo de 6 caracteres. Si otro usuario ya ha escogido ese nombre, deberá elegir otro.

| 🔁 cl                                          | C                       |                                                                                                    |                     |
|-----------------------------------------------|-------------------------|----------------------------------------------------------------------------------------------------|---------------------|
| 💿 экуре'''                                    | - crear cuenta          |                                                                                                    |                     |
| S                                             | Crear una cuenta        | de Skype                                                                                                    |                     |
| 6                                             | Elige nombre usuario    | Debe contener entre 6 y 32 carácteres                                                                                            | *                   |
|                                               | Contraseña              | ZYa tienes un Nombre de Usuario de Skype? Cl                                                                                     | <u>ic aqui</u><br>* |
|                                               | Repetir contraseña      |                                                                                                    | *                   |
|                                               | E-mail                  | Una dirección de correo electrónico es el único modo de<br>encontrar contraseñas perdidas<br>■ Recibir últimas potícias de Skype |                     |
|                                               |                         | <ul> <li>Iniciar sesión con este usuario automáticamente</li> </ul>                                                              | e                   |
|                                               |                         | 🔽 Iniciar Skype al arrancar el ordenador                                                                                         |                     |
|                                               | 🔲 Sí, lo he leído y est | oy de acuerdo con el <u>Acuerdo de Licencia de Skype</u>                                                                         | *                   |
| * Campos con un arterisco rojo son requeridos |                         |                                                                                                    | -                   |
|                                               |                         |                                                                                                    |                     |
|                                               |                         | Conectar                                                                                                    | icelar              |
|                                               |                         |                                                                                                    |                     |

Figura 5

# VII. Como Buscar y Agregar un Nuevo Contacto

1. De clic en Añadir Contacto. Ver figura 6.

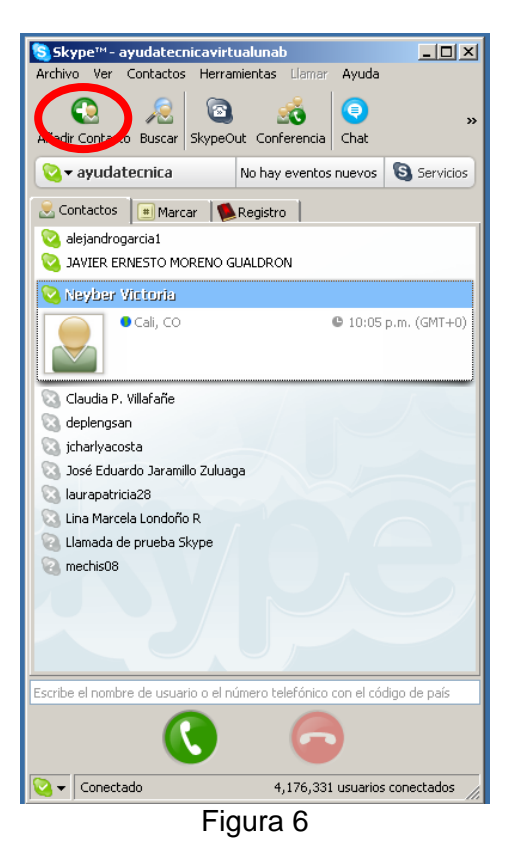

2. Se abrirá una nueva ventana donde podrá **buscar a sus amigos** por su **nombre o por cualquier otra información** que hayan puesto en su perfil de usuario. **Clic en Buscar.** Ver figura 7.

| <mark>S</mark> Skype™- | - Agregar un contacto                                                                                                | <u>_                                    </u> |
|------------------------|----------------------------------------------------------------------------------------------------|----------------------------------------------|
|                        | Agregar un contacto                                                                                                  |                                              |
|                        | Introduce el nombre de usuario, nombre completo o e-mail de la persona que deseas añadir a la lista de<br>contactos. |                                              |
|                        | ayudatecnicavirtualunab Buscar                                                                                       |                                              |
|                        | Para añadir un contacto SkypeOut, haz click aquí                                                                     |                                              |
|                        |                                                                                                    |                                              |
|                        |                                                                                                    |                                              |
|                        |                                                                                                    |                                              |
|                        |                                                                                                    |                                              |
|                        | Cance                                                                                                    | lar                                          |
|                        |                                                                                                    |                                              |

Figura 7

3. Después de que aparezca el contacto que busca, **señale el nombre delc ontacto y de clic en Añadir contacto seleccionado**. Ver figura 8.

| Skype™- | Agregar un contacto                                                                                                  |                       |             |             |               |
|---------|----------------------------------------------------------------------------------------------------|-----------------------|-------------|-------------|---------------|
|         | Agregar un contacto                                                                                                  | )                     |             |             |               |
|         | Introduce el nombre de usuario, nombre completo o e-mail de la persona que deseas añadir a la lista de<br>contactos. |                       |             |             | a la lista de |
|         | ayudatecnicavirtualunab                                                                                              |                       | Buscar otra | vez         |               |
|         | Hemos encontrado 1 contac                                                                                            | to.                   |             |             |               |
|         | 1 Ver Perfil                                                                                                    |                       |             |             |               |
|         | Nombre                                                                                                    | Usuario               | País/Región | Ciudad      | Idioma        |
|         | ayudatecnica                                                                                                    | ayudatecnicavirtualun | Colombia    | Bucaramanga | Spanish       |
|         |                                                                                                    |                       |             |             |               |
|         |                                                                                                    |                       |             |             |               |
|         |                                                                                                    |                       |             |             |               |
|         |                                                                                                    |                       |             |             |               |
|         |                                                                                                    |                       |             |             | Cancelar      |
|         |                                                                                                    |                       |             | -           |               |

Figura 8

4. Deberá **definir un pequeño mensaje de introducción sobre usted**, para que el contacto sepa quien lo esta agregando. Después de haber digitado el mensaje de **clic en OK**. Ver figura 9.

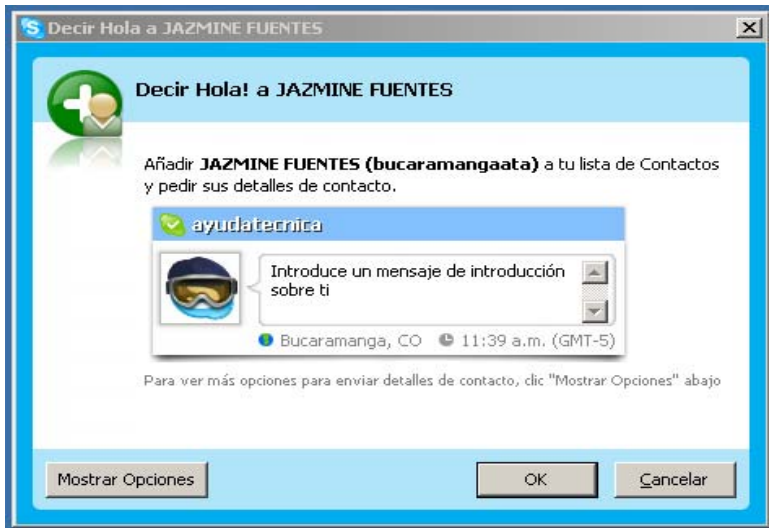

Figura 9

# VIII. Cómo usar Skype Chat

Skype Chat le permite chatear con diferentes contactos a la vez.

**Seleccione un usuario** en la lista de contactos y haga **clic en el botón Chat**. Figura 10, acción que abrirá una ventana. Figura 11.

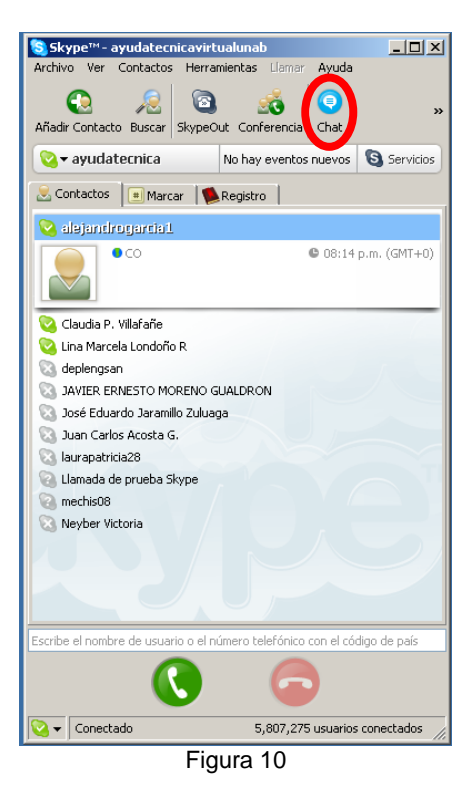

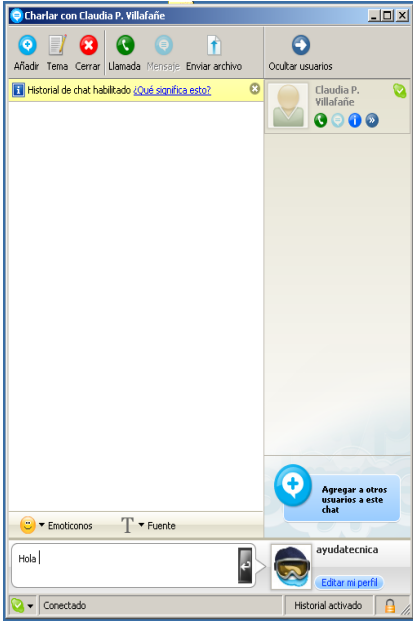

Figura 11

También puede hacer clic con el botón secundario del ratón directamente en el contacto y seleccionar Iniciar Chat en el menú emergente. Ver figura 12.

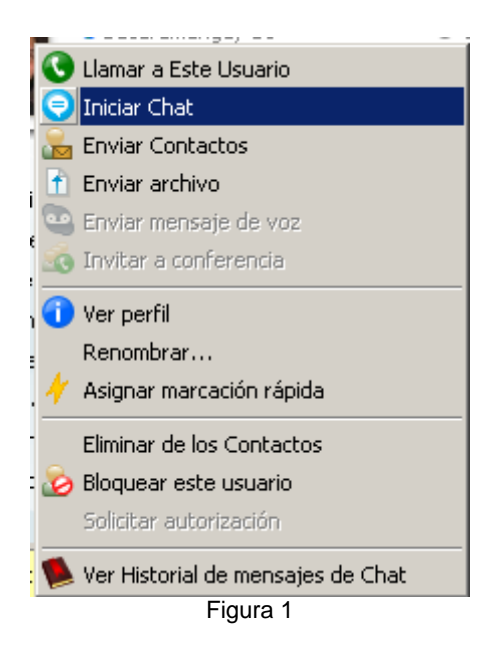

#### IX. Cómo agregar contactos a una conversación

Para **agregar contactos** a una conversación existente, haga **clic en el botón azul que dice Añadir**. Ver figura 11, y **seleccione los contactos** que desee. Luego, haga clic en **Agregar**, y los usuarios seleccionados se incorporarán a la conversación. Ver figura 13.

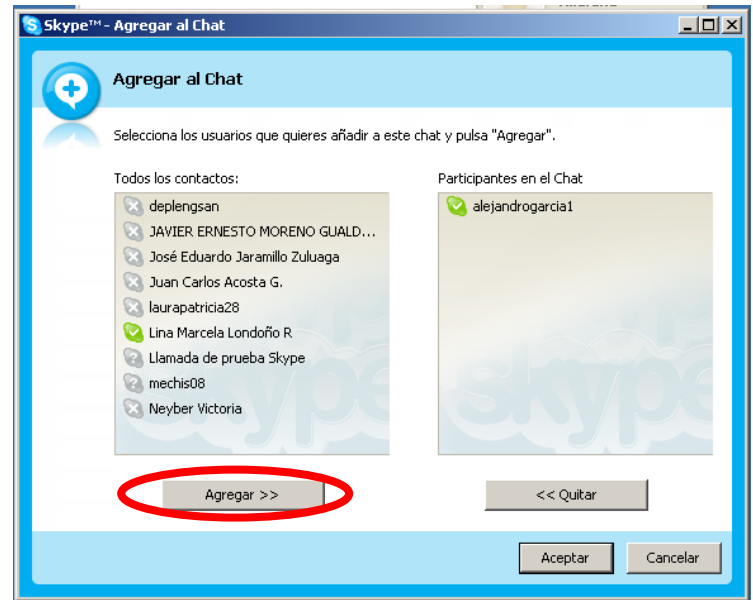

Figura 13

## X. Como realizar un Audio Conferencia

Haga clic en el botón Conferencia. Ver figura 10, Luego, seleccione los contactos que desea agregar a la nueva conferencia y define el Asunto de la Conferencia. Para iniciar la nueva conferencia haga clic en Inicio. Ver figura 14.

Nota: Estas Audio conferencias son máximo de 4 invitados más el anfitrión.

| Skype™ | - Iniciar una conferencia de Skype                                                                                                    |                                    |
|--------|----------------------------------------------------------------------------------------------------|------------------------------------|
|        | Iniciar una conferencia de Skype                                                                                                    |                                    |
|        | Asunto de la conferencia:                                                                                                    |                                    |
|        | ökype es espectacular                                                                                                    |                                    |
|        | Todos los contactos:                                                                                                    | Participantes (máx 4 + anfitrión): |
|        | <ul> <li>alejandrogarcia1</li> <li>Claudia P. Villafañe</li> <li>deplengsan</li> <li>JAVIER ERNESTO MORENO GUA</li> <li>José Eduardo Jaramillo Zuluaga</li> <li>Juan Carlos Acosta G.</li> <li>Juan Carlos Acosta G.</li> <li>laurapatricia28</li> <li>Lina Marcela Londoño R</li> <li>Llamada de prueba Skype</li> <li>mechis08</li> </ul> | stype                              |
|        | Agregar >>                                                                                                    | << Quitar                          |
|        |                                                                                                    | Inicio Cancelar                    |

Figura 14

#### XI. Como realizar una Video Ilamada

Seleccione un usuario en la lista de contactos y haga clic en el botón verde con el símbolo de un teléfono descolgado. Figura 10, acción que abrirá una ventana, donde saldrá la persona a la cual se le hizo la invitación. Figura 15.

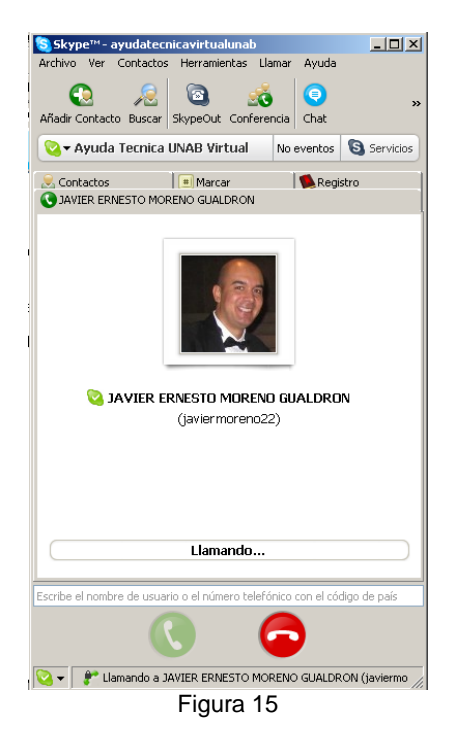

También puede hacer clic con el botón secundario del ratón directamente en el contacto y seleccionar Llamar a este Usuario en el menú emergente. Ver figura 16.

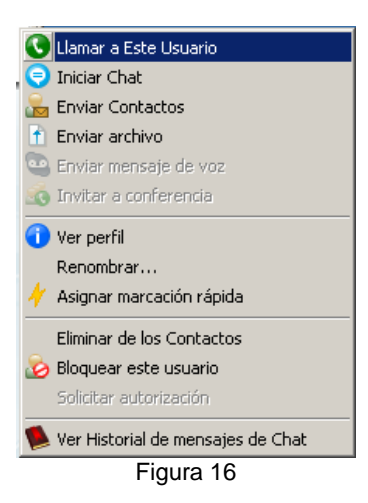

Para terminar la Video llamada solamente de clic en el botón rojo donde aparece el símbolo del teléfono colgado. Ver figura 15.